# Health Savings Accounts (HSAs)

Health Savings Accounts are for individual employees, under the age of 65, in a high deductible health plan. The plan's deductible and out of pocket expenses must be at least the following:

| HSA Individual High Deductible Health Plan (HDHP) Requirements |                                         |                                         |  |  |  |  |
|----------------------------------------------------------------|-----------------------------------------|-----------------------------------------|--|--|--|--|
| For 2019 For 2020                                              |                                         |                                         |  |  |  |  |
| Minimum Deductible                                             | Individual: \$1,350<br>Family: \$2,700  | Individual: \$1,400<br>Family: \$2,800  |  |  |  |  |
| Maximum Contribution                                           | Individual: \$3,500<br>Family: \$7,000  | Individual: \$3,550<br>Family: \$7,100  |  |  |  |  |
| Age 55 to 65 Catch-Up Contribution                             | \$1,000                                 | \$1,000                                 |  |  |  |  |
| Maximum Out-of-Pocket Expenses                                 | Individual: \$6,750<br>Family: \$13,500 | Individual: \$6,900<br>Family: \$13,800 |  |  |  |  |

#### In this Job Aid

| Reporting Requirements on W-2                                    | 2  |
|------------------------------------------------------------------|----|
| Questions to ask before setting up your HSA Contributions        | 3  |
| Setup                                                            | 3  |
| Employee Contributions                                           | 4  |
| Step 1: Add the HSA Deduction to your Company                    | 5  |
| Step 2: Add the HSA Deduction to an Employee's Profile.          | 6  |
| Employer Contributions                                           | 8  |
| Step 3: Set Up an Employer's Contribution for an Employee's HSA  | 9  |
| Step 4: Add the Employer's Contribution to an Employee's Profile | 10 |

# **Reporting Requirements on W-2**

Employer contributions, *including* employee salary reduction contributions through a cafeteria plan, are required to be reported in **Box 12** with **Code** "**W**" on the employee's W-2. (To clarify, the amount in Box 12 is the employer contribution and employee contribution <u>combined</u>.)

|                                          | 22222                     | a Employee's | social security number                      | OMB No. 1545                                                    | -000  | 8                                                            |                                                                                                    |
|------------------------------------------|---------------------------|--------------|---------------------------------------------|-----------------------------------------------------------------|-------|--------------------------------------------------------------|----------------------------------------------------------------------------------------------------|
| b Employ                                 | ver identification number | (EIN)        |                                             | 1 Wages, tips, other compensation 2 Federal income tax withheld |       |                                                              |                                                                                                    |
| c Employer's name, address, and ZIP code |                           |              |                                             |                                                                 |       | Social security wages                                        | 4 Social security tax withheld                                                                                |
|                                          |                           |              |                                             |                                                                 | 5     | Medicare wages and tips                                      | 6 Medicare tax withheld                                                                                       |
|                                          |                           |              |                                             |                                                                 | 7     | Social security tips                                         | 8 Allocated tips                                                                                              |
| d Contro                                 | I number                  |              |                                             |                                                                 | 9     |                                                              | 10 Dependent care benefits                                                                                    |
| f Employ                                 | ee's address and ZIP coo  | je           | - <b>D</b> 0-41                             |                                                                 | 13    | Statutory Ratemant Theodown<br>methode An skip pay<br>Sthere | 12b         5           12b         5           12c         5           12d         5           12d         5 |
| 15 State                                 | Employer's state ID nun   | nber 16      | <ul> <li>State wages, tips, etc.</li> </ul> | 17 State incom                                                  | e tax | 18 Local wages, tips, etc.                                   | Local income tax 20 Locality nam                                                                              |
| Form N                                   | I-2 Wage an<br>Stateme    | id Tax<br>nt |                                             | <u> </u>                                                        |       | Department of t                                              |                                                                                                    |

The employee deduction codes and employer earnings codes contributions to the HSA appear in box 12 proceeded by the code "W".

Note: Employer contributions that are not excludable from income must also be reported in **Boxes 1,3,5,16, & 18** with taxes withheld reported in **Boxes 2,4,6,17,& 19**. Such amounts are also reported on Form 941 and Form 940.

# Questions to ask before setting up your HSA Contributions

To be an eligible individual and qualify for an HSA, employees must meet the following requirements.

- They must be covered under a high deductible health plan (HDHP), on the first day of the month.
- They (and their spouse, if they have family coverage) generally cannot have any other health coverage that is not an HDHP. However, they may still be an eligible individual even if their spouse has non-HDHP coverage provided they are not covered by that plan. Check <u>www.irs.gov</u> to see additional information.
- They are not enrolled in Medicare.
- If a person is being paid by non-taxable earnings the HSA cannot be deducted from the earnings. (i.e., Independent Contractors)
- They cannot be claimed as a dependent on someone else's tax return.

| HSA Employee<br>Contribution<br>(Box 12/ Code W<br>on W-2)<br>F=Family<br>SO=Single | <ol> <li>Is <u>pre-tax</u> deduction direct deposited?<br/>If YES: Use Deduction Code HSA125CADF, HSA125CADS<br/>If NO: Use Deduction Code HSA125CAF, HSA125CASO<br/>If your employer requests EDI reporting, use the EDI pretax deduction<br/>codes.</li> <li>Is <u>after-tax</u> deduction direct deposited?<br/>If <u>Yes</u>: Use Deduction Code HSADedDDF, HSADedDDSO<br/>If <u>NO</u>: Use Deduction Code HSADedF, HSADedSO</li> </ol>                                                                                                    |
|-------------------------------------------------------------------------------------|----------------------------------------------------------------------------------------------------|
| HSA Employer<br>Contribution<br>(Box 12/ Code W<br>on W-2)<br>F=Family<br>SO=Single | <ol> <li>Has the contribution already been paid?<br/>If <u>YES</u>: Use Earnings Code HEASVPpdF, HeaSVPpdSO<br/>If <u>NO</u>: Use Earnings Code HeaSavF, HeaSavSO<br/>Note: The amount will be added to the employee's net pay.</li> <li>Calculate 401K on the HSA?<br/>If <u>YES</u>: Use the above Earnings Codes<br/>If <u>NO</u>: Use Earnings Code HeaSvNoKNF, HeaSvNoKSO</li> <li>If the employer wants amounts direct deposited<br/>a. Use the Non Prepaid earnings code HeaSvNoKF, HeSvNoKNSO (use the<br/>HSAERDD deduction code for the employers contribution to be direct<br/>deposited)<br/>b. Enter the Earnings Code amount to match the HSAERDD deduction code<br/>amount</li> </ol> |

Follow these steps to work with HSA deduction codes:

#### **Employee Contributions**

- Step 1: Add the HSA Deduction to your Company.
- Step 2: Add the HSA Deduction to an Employee's Profile.

#### **Employer Contributions**

- Step 3: Set Up an Employer's Contribution for an Employee's HSA.
- Step 4: Add the Employer Contribution to the Employee's Profile.

#### HSA Exceptions

## **Employee Contributions**

The employee sets an annual dollar amount and then the deduction amount is calculated by pay period. The employee can also elect to have the amount direct deposited into their HSA account.

Note: HSA-designated deduction codes are used to deduct employees' HSAs contributions from their pay and to optionally have the funds direct deposited into their HSA accounts.

**Pretax Deductions:** In order for an HSA to be a pretax deduction it must be offered through a 125 cafeteria plan. The HSA125 deduction codes are set up on the global deductions list. Select the appropriate one based on whether the employee wants the contribution direct deposited into their HSA account:

| Deduction Code(add F = Family,<br>SO = Single)Description |                                         | Tax<br>Category | Tax Exceptions Effect<br>on Employee              | W-2 Reporting    |
|-----------------------------------------------------------|-----------------------------------------|-----------------|---------------------------------------------------|------------------|
| HSA125CAF<br>or<br>HSA125CASO                             | Health Savings<br>Acct-Pretax           | Pre Tax         | Non Taxable                                       | Box 12<br>Code W |
| HSA125CADF<br>or<br>HSA125CADS                            | Health Sav Acct-<br>Pretax w/ DirDep    | Pre Tax         | Non Taxable with direct deposit to HSA account    | Box 12<br>Code W |
| HSADed                                                    | Health Savings<br>Acct-After tax        | After Tax       | Non Taxable                                       | Box 12<br>Code W |
| HSADedDD                                                  | Health Sav Acct-<br>After tax w/ DirDep | After Tax       | Non Taxable with direct<br>deposit to HSA account | Box 12<br>Code W |

## **Step 1: Add the HSA Deduction to your Company.**

You will need to set up a Deduction on the Client Profile:

In the Configure Company area, select **Deductions** under the Payroll menu.

Click + Add Deduction

🖌 Save

Click

- Locate the correct code from the dropdown. You may type in the field to filter the results.
  - Note: The user will be able to select a new code name and description for the deduction code in the next steps. However, it is important to select a template with the correct *type* in order for the deduction to calculate correctly. If unsure which type to choose, contact your consultant.

Once selected, you may view and edit the settings.

| Configure Company       | Deductions                              |                               |               |
|-------------------------|-----------------------------------------|-------------------------------|---------------|
| Payroll                 | Add Deduction                           | × 🔗                           |               |
| Earnings                |                                         |                               | Add Deduction |
| Shift Differentials     | Deduction                               |                               |               |
| Deductions              | HSA125 - Health Savings Acct - Pre Tax  |                               |               |
| Taxes                   |                                         |                               | -             |
| Payables                | HSA125 - Health Savings Acct - Pre Tax  | Description *                 | Delete        |
| Payroll Options         | HSA125CAF - Hea Sav 125 Family CA Only  | Health Savings Acct - Pre Tax |               |
| Benefits Administration | HSA125CASO - Hea Sav 125 Single CA Only |                               |               |
| ACA                     | HSA125F - Hea Sav 125 Ded Family        | Rate                          |               |
|                         | HSA125SO - Hea Sav 125 Single           | 0.0000%                       |               |
| Manage Access           | HSADedF - Hea Sav After Tax Family      |                               |               |
|                         | HSADedSO - Hea Sav After Tax Single     |                               |               |
|                         | Limit Rules 0                           | Add Limit Rules               | + Add Limit   |
|                         |                                         | nheid                         | Actions       |
|                         |                                         | X Cancel Save                 | •             |
|                         | Dependent Care - PreTax                 |                               |               |
|                         | DD                                      | X Cano                        | el 🗸 🗸 Save   |

Complete

#### Step 2: Add the HSA Deduction to an Employee's Profile.

Follow these steps to do this task:

In the Manage Employees area, click on an employee's name.

button.

- 2 Using the left navigation menu, open **Compensation**. Then click on **Deductions**.
- Click the + Add Deduction
- On the Add Deduction screen, select the necessary HSA Plan and click
  - Note: In order for the system to track annual contribution limits across employee and employer contribution codes they must match. Example:
    - Employee Contribution Code: HSA125CAF
    - Employer Contribution Code: HeaSavF

5 Enter the **Withholding Amount** the employee is to contribute per pay. Click

Note: **Reporting:** HSA125 Plan contributions for both the employer and employee (combined) automatically print in **Box 12 Code W** on the employee's W-2 form.

| A.S.                                 | Ŧ                                      | 401k - 401(k) Deduction                |                                  |                                 |                               |         |
|--------------------------------------|----------------------------------------|----------------------------------------|----------------------------------|---------------------------------|-------------------------------|---------|
| Doug Aaron                           | 401k<br>401(k) Deduction               | Calculate Unti 🧕 mmiddilyyyy           |                                  |                                 |                               | Delet   |
| Employee #88898<br>86478 - Perform D | 6<br>Design                            | Effective Date Amount                  | Rate Descrip                     | otion                           |                               | Actions |
| Imployee                             | · · · · ·                              | 2/9/2014                               | 6.0000 % Deduct                  | tion limits apply - Edit Limits |                               |         |
| Company                              | *                                      |                                        |                                  |                                 |                               |         |
| Compensation                         | •                                      | Show History                           |                                  |                                 |                               |         |
| ay Rates                             |                                        | Plan Details                           |                                  |                                 |                               |         |
| amings<br>eductions                  |                                        |                                        | Add Deduction                    |                                 |                               | ×       |
| ixes                                 |                                        | Advanced Settings                      | HSA125                           |                                 |                               | -       |
| ix Handling                          |                                        | Global Settings                        | Health Savings Acct - Pre<br>Tax | Betails   Limits   Global       |                               | - II.   |
| ompensation Hist                     | tory                                   |                                        |                                  | Code                            | Description                   | - 8     |
| lime & Attenda                       | ince 🔻                                 |                                        |                                  | HSA125                          | Health Savings Acct - Pre Tax | Sav     |
|                                      |                                        | 8                                      |                                  | Deduction Effective Date * 0    | Calculate Until 0             |         |
|                                      | Add Deduction                          |                                        | ×                                |                                 |                               |         |
|                                      |                                        |                                        |                                  | Withholding Amount<br>\$0,0000  | 0.0000%                       | - 8     |
|                                      | HSA Client Deduction                   | Selected Deductions                    |                                  | Advanced Settings               |                               | _       |
|                                      | HSA125 - Health Savings Acct - Pre Tax | HSA125 - Health Savings Acct - Pre Tax |                                  | Advanced octaings               |                               | - 8     |
|                                      |                                        |                                        |                                  | Every pay period                |                               | - 8     |
|                                      |                                        | Cancel                                 | ed I                             | Equation                        | Include in *                  | - 8     |
|                                      |                                        |                                        |                                  | ( RATE * TOTEARN )+ AMT         | Regular only                  | •       |
|                                      |                                        |                                        |                                  | How Assigned *                  | Check Stub *                  |         |
|                                      |                                        |                                        |                                  | Scheduled                       | Always print YTD              |         |
|                                      |                                        |                                        |                                  | Sequence Number                 | Shortfall Type                | - 18    |
|                                      |                                        |                                        |                                  | 1                               | Current                       | - 18    |
|                                      |                                        |                                        |                                  | Shortfall Priority *            |                               | - 18    |
|                                      |                                        |                                        |                                  | 30                              |                               | - 11    |
|                                      |                                        |                                        |                                  |                                 |                               | 6       |
|                                      |                                        |                                        |                                  |                                 |                               |         |

**After-Tax Deductions:** If the employee's HSA contribution is an *after-tax* deduction, follow the steps on the previous page except select the deduction code and then rename the code to represent the name of your plan.

| Deduction<br>Code<br>(add F = Family,<br>SO = Single) | Description                | Tax<br>Category | Tax Exceptions<br>Effect on Employee             | W-2 Reporting                                                                                         |
|-------------------------------------------------------|----------------------------|-----------------|--------------------------------------------------|----------------------------------------------------------------------------------------------------|
| HSADed                                                | Hea Sav After<br>Tax       | After Tax       | Taxable                                          | Does not appear on<br>W2 Box 12, will<br>Appear in Box 14 if<br>"Appear on W2 Box<br>14 field is Yes" |
| HSADeDD                                               | Health Sav<br>Acct- DirDep | After Tax       | Taxable with direct<br>deposit to HSA<br>account | Does not appear on<br>W2 Box 12, will<br>Appear in Box 14 if<br>"Appear on W2 Box<br>14 field is Yes" |

| Configure Company 🔻                     | Deductions                                    |                                |                                       |  |  |  |  |  |
|-----------------------------------------|-----------------------------------------------|--------------------------------|---------------------------------------|--|--|--|--|--|
| Payroll 🔺                               | R6478 - Perform Design                        |                                |                                       |  |  |  |  |  |
| Earnings                                | A Add Deduction                               |                                |                                       |  |  |  |  |  |
| Shift Differentials                     |                                               | Ded Health Deduction Health    |                                       |  |  |  |  |  |
| Deductions                              |                                               | Dedhealth - Deddction - Health |                                       |  |  |  |  |  |
| Taxes                                   | Child Support Disp Earn - OH                  | Calculate                      | 🚔 Delete                              |  |  |  |  |  |
| Payables<br>Payroll Ontions             | DC125                                         |                                |                                       |  |  |  |  |  |
|                                         | Dependent Care - PreTax                       | Code *                         | Description *                         |  |  |  |  |  |
| Benefits Administration                 |                                               | DedHealth                      | Deduction - Health                    |  |  |  |  |  |
| ACA 🔻                                   | DD<br>Direct Deposit                          | Amount                         | Factor                                |  |  |  |  |  |
| Manage Access 🔻                         |                                               | \$0.0000                       |                                       |  |  |  |  |  |
|                                         | DedHealth                                     | _                              |                                       |  |  |  |  |  |
|                                         | Deducation                                    | Frequency                      |                                       |  |  |  |  |  |
|                                         | Dent125                                       | Every pay period               |                                       |  |  |  |  |  |
|                                         | Dental Insurance-PreTax                       | Limite                         |                                       |  |  |  |  |  |
|                                         | H125C                                         | Limits                         | + Add Limit                           |  |  |  |  |  |
|                                         | Health Insurance - PreTax                     |                                |                                       |  |  |  |  |  |
|                                         | H125DD                                        | Level Frequency                | Maximum Amount to be Withheld Actions |  |  |  |  |  |
|                                         | Health Ins pre tax Direct Dep                 | Advanced Settings              | *                                     |  |  |  |  |  |
|                                         | H125DDER4                                     | Equation                       | Rate                                  |  |  |  |  |  |
|                                         | Health Ins pre tax Direct ER4                 | (RATE * TOTEARN )+ AMT         | 0.0000%                               |  |  |  |  |  |
|                                         | H125E                                         |                                |                                       |  |  |  |  |  |
|                                         | Health Family - PreTax                        | Include In                     | Check Stub                            |  |  |  |  |  |
|                                         |                                               | Regular only                   | Always print YTD     V                |  |  |  |  |  |
|                                         | H125FER2<br>Health Family - PreTax FR2        | Short Fall Type                | Short Fall Priority                   |  |  |  |  |  |
|                                         |                                               | Current                        | ▼ 30                                  |  |  |  |  |  |
|                                         | H125HDed<br>Health High Deductibl -<br>PreTax | Sequence                       | Appear on W2 Box 14                   |  |  |  |  |  |
|                                         |                                               | 1                              | Yes                                   |  |  |  |  |  |
| and and and and and and and and and and |                                               |                                | have a south a south a so             |  |  |  |  |  |

# Note: **Reporting:** If you want your after-tax Health Plan contributions to print on the employee's W-2 form, click **Yes** in the **Appear on W2 Box 14** field.

# **Employer Contributions**

Employers can elect to contribute to employees' HSAs. The employer is to be consistent with the contributions make to employees' accounts due to discrimination laws.

If you are going to contribute to your employee's HSAs, you will need to set up an Earning Code for the contributions. Below are commonly used HSA ER earnings codes:

| Earning Code<br>(add F = Family,<br>SO = Single) | Description                       | Use When…                                                                                                    |
|--------------------------------------------------|-----------------------------------|----------------------------------------------------------------------------------------------------|
| HeaSav                                           | Health Sav Acct<br>ER Prov-Notppd | The contribution amount is not prepaid and will be added<br>to the employee's net pay. The employee is responsible<br>for depositing into their HSA. For all non-prepaid HSA<br>codes, the HSAERDD deduction must also be configured<br>on the client and employee level. |
| HeaSvPpd                                         | Health Sav Acct<br>ER Prov-Ppd    | The contribution amount is prepaid. The employer is responsible for depositing into the employee's HSA.                                                                                                    |
| HeSvNoKN                                         | Hea Sav Acct Er<br>Prov Nok-Nppd  | The 401k calculated on total gross minus HSA amount.<br>The contribution amount is not prepaid and will be added<br>to the employees' net pay. For all non-prepaid HSA<br>codes, the HSAERDD deduction must also be configured<br>on the client and employee level.       |
| HeaSvNoK                                         | Hea Sav Acct Er<br>Prov Nok-Pp    | The 401k is calculated on total gross minus HSA amount.<br>The employee is responsible for depositing into their HSA.                                                                                                    |

Note: For **all non-prepaid HSA Earnings Codes** (Employer Contribution to an Employee's HSA, to be paid via direct deposit) you must also set up the **HSAERDD** deduction code on the Client Level and on the employee. This will allow for the direct deposit to be reported correctly on the employee's paystub and reports.

## Step 3: Set Up an Employer's Contribution for an Employee's HSA.

You will need to set up a Earning on the Client Profile:

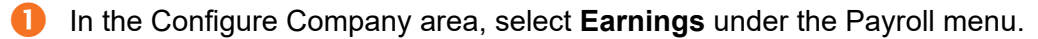

#### Click + Add Earning

Note: In order for the system to track annual contribution limits across employee and employer contribution codes they must match. Example:

- Employee Contribution Code: HSA125F
- Employer Contribution Code: HeaSavF
- B Locate the correct code from the dropdown. You may type in the field to filter the results.
  - Note: The user will be able to select a new code name and description for the earning code in the next steps. However, it is important to select an earning code with the correct Tax Category (Regular Earning, Non Taxable Earning, etc.). If unsure which Tax Category to choose, contact your consultant.
- Once selected, you may view and edit the settings.

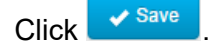

| Payroll                 | * | ( contract on the |                                         |          |                                 |                       |
|-------------------------|---|-------------------|-----------------------------------------|----------|---------------------------------|-----------------------|
| Earnings                |   | 86478 - Pe        | rform Desion 👻                          |          |                                 | + Add Earning         |
| Shift Differentials     |   |                   | Add Earning                             |          |                                 |                       |
| Deductions              |   |                   |                                         |          |                                 |                       |
| Taxes                   |   |                   | Earning                                 |          |                                 |                       |
| Payables                |   |                   | HeaSav - Health Sav Acct ER Prov-notppd | 3        |                                 | <b>iii</b> Delete     |
| Payroll Options         |   |                   | HeaSav - Health Sav Acct ER Prov-notppd | <b>^</b> | Description *                   |                       |
| Benefits Administration |   | OVertime Hou      | HeaSavF - Hea Sav Family NPpd           |          | Health Say Acct ER Prov.notrond |                       |
| ΔCΔ                     |   | orenance riot     | HeaSavSO - HeaSav Single NPpd           |          |                                 |                       |
|                         |   | 1099M             | HeaSvNoK - Hea Sav Acct Er Prov Nok-Pp  |          | Amount                          |                       |
| Manage Access           | ٠ | Independent       | HeaSyNoKF - HeaSyNoKFam NPpd            |          | \$0.0000                        |                       |
|                         |   | 300               | HeaSyNoKNE - HeaSayNoK Family Pod       |          | <u></u>                         |                       |
|                         |   | Third Party Si    | UseDuble/CO_UseDu Ne/Ciegle Ded         |          | Frequency                       |                       |
|                         |   |                   | ReasyNorso - Reasy Norsingle Ppu        | -        | Every pay period 🔻              |                       |
|                         |   | 3ps6Mo            |                                         |          |                                 | Add Limi              |
|                         |   | Months            | Limit Rules ()                          |          | Add Limit Rules                 | Titucia               |
|                         |   |                   | ~                                       |          |                                 |                       |
|                         |   | Зрях              |                                         |          | Amou                            | nt to be Paid Actions |
|                         |   | Third Party Si    |                                         |          |                                 |                       |
|                         |   | 414(h)(2          |                                         |          |                                 |                       |
|                         |   | 414 (h)(2) Pla    |                                         |          |                                 |                       |
|                         |   |                   |                                         |          | 🗶 Cancel 🖌 🖌 Save               |                       |
|                         |   | AdvTxble          | an Assaultable                          |          |                                 |                       |
|                         |   | Auvance - Nu      |                                         |          |                                 | 🗙 Cancel 🛛 🛹 Save     |

Note: **Reporting:** HSA125 Plan contributions for both the employer and employee (combined) automatically print in **Box 12 Code W** on the employee's W-2 form.

# Step 4: Add the Employer's Contribution to an Employee's Profile.

| Note  | E: For all non-prepaid HSA Earnings Codes (Er<br>HSA, to be paid via direct deposit) you must als<br>code on the Client Level and on the employee.                                                                                                    | nployer Co<br>so set up th        | ntribution to ar<br>e <b>HSAERDD</b>                                                                                                    | deduction                                                                                                    |
|-------|----------------------------------------------------------------------------------------------------|-----------------------------------|----------------------------------------------------------------------------------------------------|----------------------------------------------------------------------------------------------------|
| Follo | ow these steps to do this task:                                                                                                    |                                   |                                                                                                    |                                                                                                    |
| 0     | In the Manage Employees area of Paycor Perform                                                                                                    | n, click on t                     | the employee's                                                                                                    | s name.                                                                                                    |
| 2     | Using the left navigation menu, click <b>Compensation</b><br>Any current earning codes will display.                                                                                                    | on, then Ea                       | irnings.                                                                                                    |                                                                                                    |
| 3     | Click + Add Earning                                                                                                    |                                   |                                                                                                    |                                                                                                    |
| 4     | On the Add Earning screen, select the necessary                                                                                                    | HSA Plan a                        | and click Next                                                                                                    |                                                                                                    |
|       | Employee Contribution Code: HS     Employer Contribution Code: Hea                                                                                                    | A125F<br>aSavF                    |                                                                                                    |                                                                                                    |
| 6     | Enter the Amount the employer is to contributing                                                                                                    | per pay. Cli                      | ck Complete                                                                                                    | H H H H<br>Add Earning<br>Detete                                                                                           |
|       | Construction         OT         Hours           B0%         Phone Design         Overtime Hours           Employee         V                                                                                                    | Add Earning                       | 1                                                                                                    | ×                                                                                                    |
| e     | Company     Comm<br>Commission       Compensation     Commission       Pay Rates     Commission       Commission     Commission       Example     Parking Rehmb. Non-Taxable       Deck Deposits     Special<br>Bonus       Companiation Natary     Special<br>Bonus       Time & Attendance     Image: Commission | HeatSiv<br>Heath Sav Act ER Prov- | Details Limits Global<br>Code<br>HeaSav<br>Effective Date *<br>102(2012 )<br>Hours<br>0.0000<br>Rate<br>\$0.000000<br>Advanced Settions | Description<br>Health: Sav Acct ER Prov-notppd<br>Calculate Unit<br>mmiddlyyyy<br>Amount<br>5 accoss<br>Factor<br>C 000000 |
|       | Add Earning                                                                                                    | ×                                 | Frequency * Every pay period   Include In *                                                                                             | Equation<br>(RATE * HR )+ AMT<br>How Assigned *                                                                            |
|       | HeaSav     Selected Earnings       HeaSav - Health Sav Acct ER Prov-notppd     HeaSav - Health Sav Acct ER Prov-notppd                                                                                                    | Cancel Next                       | Regular only   How To Tax #  FICA, Fed, St, Local  Sequence  1                                                                          | Scheduled   Check Stub # Always print VTD                                                                                  |
|       |                                                                                                    | Beck                              |                                                                                                    | Cancel Complete                                                                                                    |

| Health Savings Account Exceptions |                                                                                                    |
|-----------------------------------|----------------------------------------------------------------------------------------------------|
| 1                                 | <b>SCorps</b> – Owners are not eligible for pretax HSA contributions. If an owner contributes to an HSA, use the S-Corp Earnings code and rename as SCorp HSA. Select "Appear on W-2" if you wish the contribution to print on the W-2 in Box14 (since it is an after-tax contribution. |
| 2                                 | Owners and family members of a Partnership are not able to contribute to a pretax HSA.                                                                                                    |
| 3                                 | Some state unemployment and local withholding taxes do not exempt the contributions.                                                                                                    |
| 4                                 | Employer contributions to an HSA are not exempt from the state of Maine income tax withholding.                                                                                                    |
| 5                                 | Employer and Employee contributions under a 125 cafeteria plan are not exempt from California income tax withholding.                                                                                                    |